## Advanced troubleshooting for Stop error 7B or Inaccessible\_Boot\_Device

Article • 03/20/2023

This article provides steps to troubleshoot "Stop error 7B: Inaccessible\_Boot\_Device". This error might occur after some changes are made to the computer, or immediately after you deploy Windows on the computer.

Applies to: Windows 10

# Causes of the Inaccessible\_Boot\_Device stop error

Any one of the following factors might cause the stop error:

- Missing, corrupted, or misbehaving filter drivers that are related to the storage stack
- File system corruption
- Changes to the storage controller mode or settings in the BIOS
- Using a different storage controller than the one that was used when Windows was installed
- Moving the hard disk to a different computer that has a different controller
- A faulty motherboard or storage controller, or faulty hardware
- In unusual cases, the failure of the TrustedInstaller service to commit newly installed updates is because of component-based store corruptions
- Corrupted files in the Boot partition (for example, corruption in the volume that's labeled SYSTEM when you run the diskpart > list vol command)
- If there's a blank GPT entry before the entry of the Boot partition

## **Troubleshoot this error**

Start the computer in Windows Recovery Mode (WinRE) by following these steps.

- 1. Start the system by using the installation media for the installed version of
  - Windows .
- 2. On the Install Windows screen, select Next > Repair your computer.
- 3. On the System Recovery Options screen, select Next > Command Prompt.

## Verify that the boot disk is connected and accessible

## Step 1

At the WinRE Command prompt, run diskpart, and then run list disk.

A list of the physical disks that are attached to the computer should be displayed and resemble the following display:

| Output   |        |         |      |     |     |   |
|----------|--------|---------|------|-----|-----|---|
| Disk ### | Status | Size    | Free | Dyn | Gpt |   |
|          |        |         |      |     |     |   |
| Disk Ø   | Online | **size* | GB   | 0 B |     | * |

If the computer uses a Unified Extensible Firmware Interface (UEFI) startup interface, there will be an asterisk (\*) in the GPT column.

If the computer uses a basic input/output system (BIOS) interface, there won't be an asterisk in the Dyn column.

### Step 2

If the list disk command lists the OS disks correctly, run the list vol command in diskpart.

list vol generates an output that resembles the following display:

| C | Output     |     |            |       |           |        |         |        |
|---|------------|-----|------------|-------|-----------|--------|---------|--------|
|   | Volume ### | Ltr | Label      | Fs    | Туре      | Size   | Status  | Info   |
| - |            |     |            |       |           |        |         |        |
|   | Volume 0   |     | Windows RE | NTFS  | Partition | 499 MB | Healthy |        |
|   | Volume 1   | С   | OSDisk     | NTFS  | Partition | 222 GB | Healthy | Boot   |
|   | Volume 2   |     | SYSTEM     | FAT32 | Partition | 499 MB | Healthy | System |

#### () Note

If the disk that contains the OS isn't listed in the output, you'll have to engage the OEM or virtualization manufacturer.

## Verify the integrity of Boot Configuration Database

Check whether the Boot Configuration Database (BCD) has all the correct entries. To do this step, run bcdedit at the WinRE command prompt.

To verify the BCD entries:

1. Examine the **Windows Boot Manager** section that has the **{bootmgr}** identifier. Make sure that the **device** and **path** entries point to the correct device and boot loader file.

If the computer is UEFI-based, here's example output:

| Console |                                   |
|---------|-----------------------------------|
| device  | partition=\Device\HarddiskVolume2 |
| path    | \EFI\Microsoft\Boot\bootmgfw.efi  |

If the machine is BIOS-based, here's example output:

| Console |              |
|---------|--------------|
| Device  | partition=C: |

#### () Note

This output might not contain a path.

 In the Windows Boot Loader that has the {default} identifier, make sure that device, path, osdevice, and systemroot point to the correct device or partition, winload file, OS partition or device, and OS folder.

() Note

If the computer is UEFI-based, the file path value that's specified in the **path** parameter of **{bootmgr}** and **{default}** contains an **.efi** extension.

#### X:\Sources>bcdedit

| Windows Boot Manager                                                                                                    |                                                                                                    |
|----------------------------------------------------------------------------------------------------|----------------------------------------------------------------------------------------------------|
| identifier<br>device<br>path<br>description<br>locale<br>inherit<br>integrityservices<br>default<br>resumeobject<br>displayorder<br>toolsdisplayorder<br>timeout | <pre>{bootmgr} partition=\Device\HarddiskVolume2 \EFI\Microsoft\Boot\bootmgfw.efi Windows Boot Manager en-US {globalsettings} Enable {default} {794a37b9-6ff0-11e6-8ad9-8d64679fc580} {default} {memdiag} 30</pre> |
| Windows Boot Loader                                                                                                    |                                                                                                    |
| identifier                                                                                                    | {default}                                                                                                    |
| device                                                                                                    | partition=C:                                                                                                    |
| path                                                                                                    | \Windows\system32\winload.efi                                                                                                    |
| description                                                                                                    | Windows 8.1                                                                                                    |
| locale                                                                                                    | en-US                                                                                                    |
| inherit                                                                                                    | {bootloadersettings}                                                                                                    |
| recoverysequence                                                                                                    | {794a37bd-6ff0-11e6-8ad9-8d64679fc580}                                                                                                    |
| integrityservices                                                                                                    | Enable                                                                                                    |
| recoveryenabled                                                                                                    | Yes                                                                                                    |
| isolatedcontext                                                                                                    | Yes                                                                                                    |
| allowedinmemorysettings                                                                                                    | 0x15000075                                                                                                    |
| osdevice                                                                                                    | partition=C:                                                                                                    |
| systemroot                                                                                                    | \Windows                                                                                                    |
| resumeobject                                                                                                    | {794a37b9-6ff0-11e6-8ad9-8d64679fc580}                                                                                                    |
| nx                                                                                                    | OptOut                                                                                                    |
| pae                                                                                                    | ForceDisable                                                                                                    |
| bootmenupolicy                                                                                                    | Standard                                                                                                    |
|                                                                                                    |                                                                                                    |

If any of the information is wrong or missing, we recommend that you create a backup of the BCD store. To do this, run bcdedit /export C:\temp\bcdbackup. This command creates a backup in C:\temp\ that's named **bcdbackup**. To restore the backup, run bcdedit /import C:\temp\bcdbackup. This command overwrites all BCD settings by using the settings in **bcdbackup**.

After the backup completes, run the following command to make the changes:

Console

```
bcdedit /set *{identifier}* option value
```

For example, if the device under {default} is wrong or missing, run this command to set it: bcdedit /set {default} device partition=C:

If you want to completely re-create the BCD, or if you get a message that states that "The boot configuration data store could not be opened. The system could not find the file specified, " run bootrec /rebuildbcd.

If the BCD has the correct entries, check whether the **winload** and **bootmgr** entries exist in the correct location, which is in the specified path in the **bcdedit** command. By default, **bootmgr** in the BIOS partition is in the root of the **SYSTEM** partition. To see the file, run Attrib -s -h -r.

If the files are missing, and you want to rebuild the boot files, follow these steps:

1. Copy all the contents under the **SYSTEM** partition to another location. Alternatively, you can use the command prompt to navigate to the OS drive, create a new folder, and then copy all the files and folders from the **SYSTEM** volume, like shown here:

| Console                                              |  |  |
|------------------------------------------------------|--|--|
| D:\> Mkdir BootBackup<br>R:\> Copy *.* D:\BootBackup |  |  |

2. If you're using Windows 10, or if you're troubleshooting by using a Windows 10 ISO at the Windows Pre-Installation Environment command prompt, you can use the bcdboot command to re-create the boot files, like shown here:

```
Console
```

```
Bcdboot <**OSDrive* >:\windows /s <**SYSTEMdrive* >: /f ALL
```

For example, if we assign the <System Drive> (WinRE drive) the letter R and the <OSdrive> is the letter D, we would use the following command:

Console

Bcdboot D:\windows /s R: /f ALL

#### () Note

The ALL part of the bcdboot command writes all the boot files (both UEFI and BIOS) to their respective locations.

If you don't have a Windows 10 ISO, format the partition and copy **bootmgr** from another working computer that has a similar Windows build. To do the formatting and copying, follow these steps:

- 1. Start Notepad.
- 2. Press Ctrl+O.
- 3. Navigate to the system partition (in this example, it's R).
- 4. Right-click the partition, and then format it.

## Troubleshooting if this issue occurs after a Windows Update installation

Run the following command to verify the Windows update installation and dates:

Console

Dism /Image:<Specify the OS drive>: /Get-packages

After you run this command, you'll see the **Install pending** and **Uninstall Pending** packages:

7/19/23, 9:02 AM

```
Package Identity : Package_for_KB4459941~31bf3856ad364e35~amd64~~6.3.1.2285
State : Install Pending
Release Type : Update
Install Time : 🗰 🚛 🗰
Package Identity : Package_for_KB4462930~31bf3856ad364e35~amd64~~6.3.1.0
State : Installed
Release Type : Update
Install Time : 💶 🚛 🗰 👘
Package Identity : Package_for_KB4467694~31bf3856ad364e35~amd64~~6.3.1.0
State : Installed
Release Type : Security Update
Install Time : 🎫 🕮 🗰 🕬
Package Identity : Package_for_RollupFix~31bf3856ad364e35~amd64~~9600.18874.1.4
State : Superseded
Release Type : Security Update
Install Time : 💶 💷 🗰 🗰
Package Identity : Package for RollupFix~31bf3856ad364e35~amd64~~9600.19155.1.5
State : Uninstall Pending
Release Type : Security Update
Install Time : 🖬 🖉 🚛 🛲
Package Identity : Package_for_RollupFix~31bf3856ad364e35~amd64~~9600.19182.1.6
State : Install Pending
Release Type : Security Update
Install Time : 🖬 🖬 🖬 🖬
```

1. Run the dism /Image:C:\ /Cleanup-Image /RevertPendingActions command. Replace

C: with the system partition for your computer.

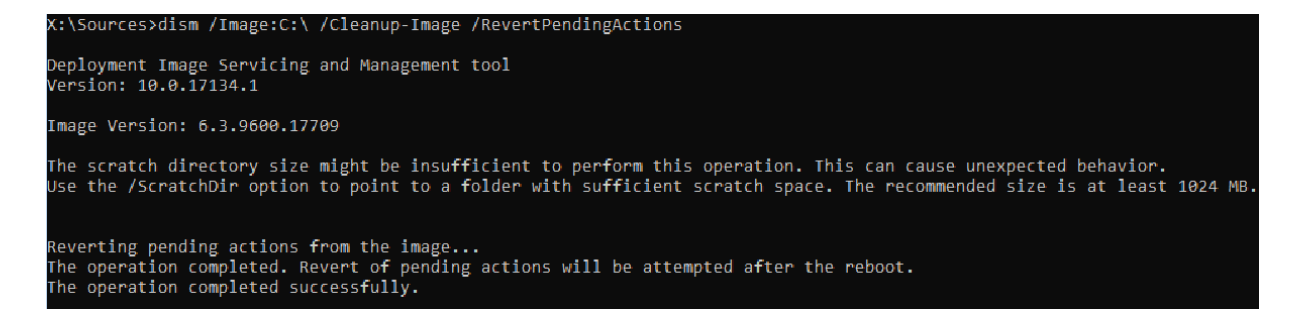

- 2. Navigate to OSdriveLetter:\Windows\WinSxS, and then check whether the pending.xml file exists. If it does, rename it to pending.xml.old.
- 3. To revert the registry changes, type *regedit* at the command prompt to open **Registry Editor**.
- 4. Select HKEY\_LOCAL\_MACHINE, and then go to File > Load Hive.
- 5. Navigate to OSdriveLetter:\Windows\System32\config, select the file that's named COMPONENT (with no extension), and then select **Open**. When you're prompted, enter the name OfflineComponentHive for the new hive.

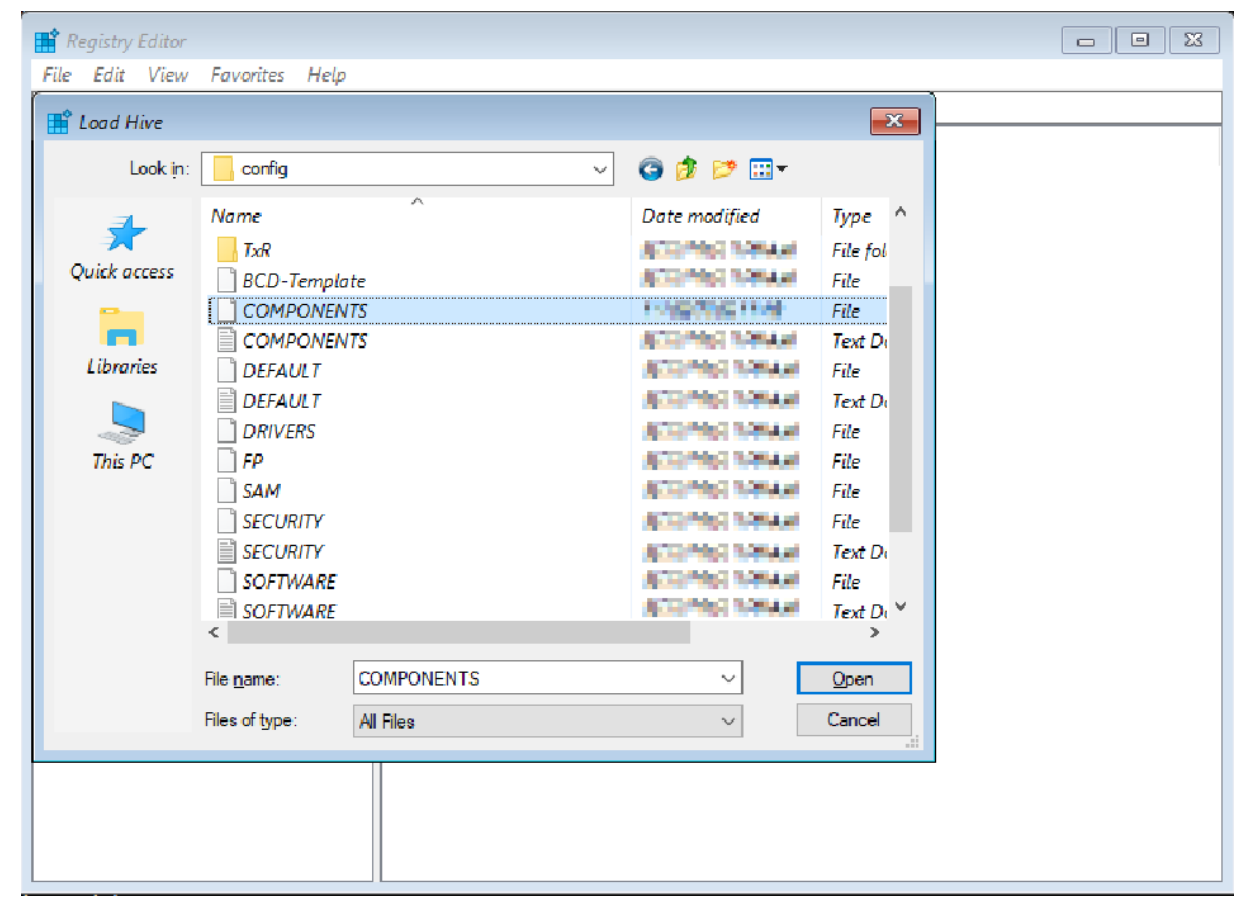

- 6. Expand HKEY\_LOCAL\_MACHINE\OfflineComponentHive, and check whether the PendingXmlldentifier key exists. Create a backup of the OfflineComponentHive key, and then delete the PendingXmlldentifier key.
- Unload the hive. To do this unloading, highlight OfflineComponentHive, and then select File > Unload hive.

| 🕂 Registry Editor                       |
|-----------------------------------------|
| File Edit View Favorites Help           |
| Computer\HKEY_LOCAL_MACHINE\OfflineHive |
| 🗸 🔜 Computer                            |
| > HKEY_CLASSES_ROOT                     |
| > HKEY_CURRENT_USER                     |
| V HKEY_LOCAL_MACHINE                    |
| > HARDWARE                              |
| > OfflineHive                           |
| > SAM                                   |
| > SECURITY                              |
| > SOFTWARE                              |
| > SYSTEM                                |
| > HKEY_USERS                            |
| > HKEY_CURRENT_CONFIG                   |

| E F  | Registry    | editor   |                  |                     |        |  |
|------|-------------|----------|------------------|---------------------|--------|--|
| File | Edit        | View     | Favorites        | He <mark>l</mark> p |        |  |
|      | Impon       | t        |                  |                     |        |  |
|      | Export      | t        |                  |                     |        |  |
|      | Load        | Hive     |                  |                     |        |  |
|      | Unload Hive |          |                  |                     |        |  |
|      | Conne       | ect Netw | vork Registr     | y                   |        |  |
|      | Discor      | nnect N  | etwork Regi      | stry                |        |  |
|      | Print       |          |                  |                     | Ctrl+P |  |
|      | Exit        |          |                  |                     |        |  |
| 2    | H           | KEY_OS   | EKS<br>IRRENT_CO | NFIG                |        |  |

- 8. Select HKEY\_LOCAL\_MACHINE, go to File > Load Hive, navigate to OSdriveLetter:\Windows\System32\config, select the file that's named SYSTEM (with no extension), and then select Open. When you're prompted, enter the name OfflineSystemHive for the new hive.
- 9. Expand HKEY\_LOCAL\_MACHINE\OfflineSystemHive, and then select the Select key. Check the data for the Default value.

- 10. If the data in HKEY\_LOCAL\_MACHINE\OfflineSystemHive\Select\Default is 1, expand HKEY\_LOCAL\_MACHINE\OfflineHive\ControlSet001. If it's 2, expand HKEY\_LOCAL\_MACHINE\OfflineHive\ControlSet002, and so on.
- 11. Expand Control\Session Manager. Check whether the PendingFileRenameOperations key exists. If it does, back up the SessionManager key, and then delete the PendingFileRenameOperations key.

## Verifying boot critical drivers and services

## **Check services**

- 1. Follow steps 1-10 in the "Troubleshooting if this issue occurs after a Windows Update installation" section. (Step 11 doesn't apply to this procedure.)
- 2. Expand Services.
- 3. Make sure that the following registry keys exist under Services:
  - ACPI
  - DISK
  - VOLMGR
  - PARTMGR
  - VOLSNAP
  - VOLUME

If these keys exist, check each one to make sure that it has a value that's named **Start**, and that it's set to **0**. If it's not, set the value to **0**.

If any of these keys don't exist, you can try to replace the current registry hive by using the hive from **RegBack**. To do this step, run the following commands:

```
Console

cd OSdrive:\Windows\System32\config

ren SYSTEM SYSTEM.old

copy OSdrive:\Windows\System32\config\RegBack\SYSTEM

OSdrive:\Windows\System32\config\
```

## Check upper and lower filter drivers

Check whether there are any non-Microsoft upper and lower filter drivers on the computer and that they don't exist on another, similar working computer. If they do exist, remove the upper and lower filter drivers:

1. Expand HKEY\_LOCAL\_MACHINE\OfflineHive\ControlSet001\Control.

2. Look for any UpperFilters or LowerFilters entries.

#### () Note

These filters are mainly related to storage. After you expand the **Control** key in the registry, you can search for **UpperFilters** and **LowerFilters**.

You might find these filter drivers in some of the following registry entries. These entries are under **ControlSet** and are designated as **Default**:

- \Control\Class\{4D36E96A-E325-11CE-BFC1-08002BE10318}
- \Control\Class\{4D36E967-E325-11CE-BFC1-08002BE10318}
- \Control\Class\{4D36E97B-E325-11CE-BFC1-08002BE10318}
- \Control\Class\{71A27CDD-812A-11D0-BEC7-08002BE2092F}

| 🎬 Registr | y Editor                              |                                                                                                    |      |                                                                                                    |                                                                                                    |                                                                                                    |
|-----------|---------------------------------------|----------------------------------------------------------------------------------------------------|------|----------------------------------------------------------------------------------------------------|----------------------------------------------------------------------------------------------------|----------------------------------------------------------------------------------------------------|
| File Edit | View                                  | Favorites Help                                                                                                    |      |                                                                                                    |                                                                                                    |                                                                                                    |
| Computer\ | HKEY_LC                               | OCAL_MACHINE\OfflineHive\ControlSet001\Contr                                                                                                    | ol\C | lass\{4d36e967-e325-1                                                                                                    | 1ce-bfc1-08002be103                                                                                                  | 18}                                                                                                    |
|           | · · · · · · · · · · · · · · · · · · · | Class<br>(091BC97E-2352-4362-A539-10A6D8FF7596)<br>(1264760F-A5C8-48FE-B314-D56A7B44A362)<br>(14b62f50-3f15-11dd-ac16-0800200c9a66)<br>(1ed2bbf9-11f0-4084-b21f-ad83a8e6dcdc)<br>(26bce51-6c8f-4a72-8a6d-b54c2b4fc835)<br>(268c95a1-edfe-11d3-95c3-0010dc4050a5)<br>(269c95a2-0cdc-44f9-9827-76192f2ca2fb)<br>(3163C566-D381-4467-87BC-A65A18D5B648)<br>(3163C566-D381-4467-87BC-A65A18D5B648)<br>(36f59e60-c465-11cf-8056-444553540000)<br>(43675d81-502a-4a82-9f84-b75f418c5dea)<br>(4658ec7e-f050-11d1-b6bd-00c04fa72a7)<br>(48721b56-6795-11d2-b1a8-0080c72e74a2)<br>(436e965-e325-11ce-bfc1-08002be10318)<br>(4d36e967-e325-11ce-bfc1-08002be10318) | ^    | Name<br>(Default)<br>(Default)<br>(Class)<br>Class)<br>EnumPropPages<br>(Class)<br>EnumPropPages<br>(Class)<br>EnumPropPages<br>(Class)<br>EnumPropPages<br>(Class)<br>EnumPropPages<br>(Class)<br>(Class) | Type<br>REG_SZ<br>REG_SZ<br>REG_SZ<br>REG_MULTI_SZ<br>REG_BINARY<br>REG_MULTI_SZ<br>REG_SZ<br>REG_SZ<br>REG_MULTI_SZ | Data<br>(value not set)<br>DiskDrive<br>@%SystemRoot%\System32\StorProp.dll,-17000<br>StorProp.Dll,DiskPropPageProvider<br>%SystemRoot%\System32\imageres.dll,-32<br>71 7e 26 2f 8e 03 d2 01<br>EhStorClass<br>1<br>1<br>PartMgr |

If an **UpperFilters** or **LowerFilters** entry is non-standard (for example, it's not a Windows default filter driver, such as PartMgr), remove the entry. To remove it, double-click it in the right pane, and then delete only that value.

() Note

There could be multiple entries.

These entries might affect us because there might be an entry in the **Services** branch that has a START type set to 0 or 1, which means that it's loaded at the Boot or Automatic part of the boot process. Also, either the file that's referred to is missing or corrupted, or it might be named differently than what's listed in the entry.

#### () Note

If there's a service that's set to 0 or 1 that corresponds to an UpperFilters or LowerFilters entry, setting the service to disabled in the Services registry (as discussed in steps 2 and 3 of the Check services section) without removing the Filter Driver entry causes the computer to crash and generate a 0x7b Stop error.

## Running SFC and Chkdsk

If the computer still doesn't start, you can try to run a chkdisk process on the system drive, and then also run System File Checker. Do these steps by running the following commands at a WinRE command prompt:

| • | Console                                                                                                    |
|---|----------------------------------------------------------------------------------------------------|
|   | chkdsk /f /r OsDrive:                                                                                                |
| ) | (:\Sources>chkdsk /f /r C:<br>The type of the file system is NTFS.                                                   |
| F | Stage 1: Examining basic file system structure<br>Progress: 20780 of 255744 done; Stage: 8%; Total: 0%; ETA: 5:07:15 |
| • | Console                                                                                                    |
|   | sfc /scannow /offbootdir=OsDrive:\ /offwindir=OsDrive:\Windows                                                       |
|   | X:\Sources≻sfc /scannow /offbootdir=F:\ /offwindir=C:\Windows                                                        |
|   | Beginning system scan. This process will take some time.                                                             |

## Feedback

Was this page helpful?  $\bigcirc$  Yes  $\bigcirc$  No

Provide product feedback | Get help at Microsoft Q&A